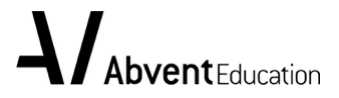

# **Abvent Educational License Application Guide**

Abvent, a publisher and distributor of cutting-edge software dedicated to the AEC industry, is committed to educating tomorrow's professionals today.

The goal of Abvent Education is to offer Academic Licenses to high schools and institutions of higher learning, allowing students to learn and practice with best architectural design software.

Students enrolled in a full-time day course and teachers running courses at an academic institution can now apply for student software licenses from Abvent's product portfolio.

Student/Teacher licenses are currently free of charge and are valid through September 30, 2020. Following a successful application, serial numbers will be provided to convert the corresponding demo version to a fully functional educational license.

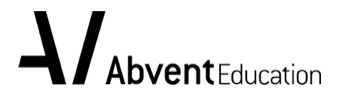

1. Visit the <u>Abvent Education Site</u> to create an Abvent iD and login.

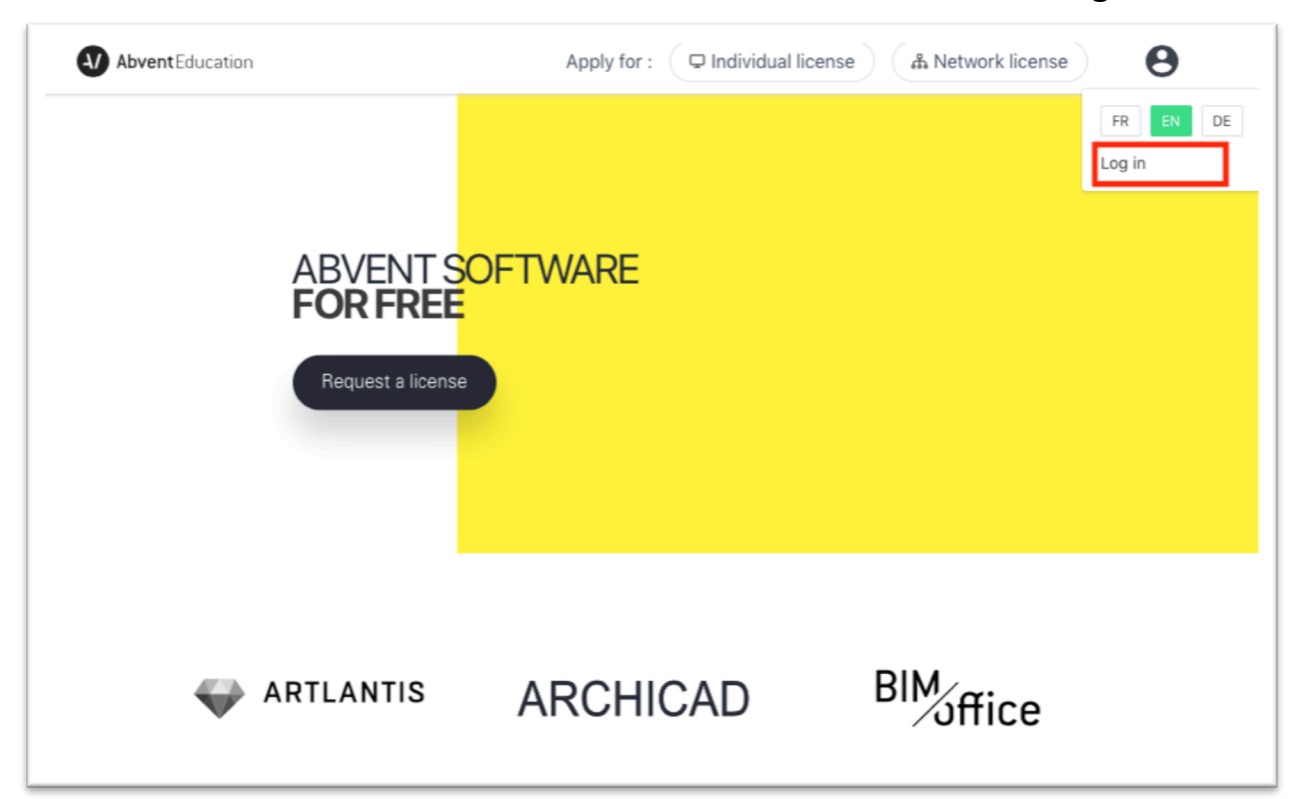

If you don't have an Abvent ID, click "Create an Account".

| Username<br>Password<br>Remember me | Abvent D             |  |
|-------------------------------------|----------------------|--|
| Password  Remember me  Log in       | Username             |  |
| Remember me Log in                  | Password             |  |
| Log in                              | 🗆 Remember me        |  |
|                                     | Log in               |  |
|                                     | Lost your password ? |  |

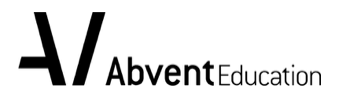

 Click "Individual license" in the upper right-hand corner of the page to apply for your Education licenses by filling out the form and submitting proof of your valid student status for the school year 2019/2020. (Teachers: please upload a corresponding certificate of employment issued by the academic institution.)

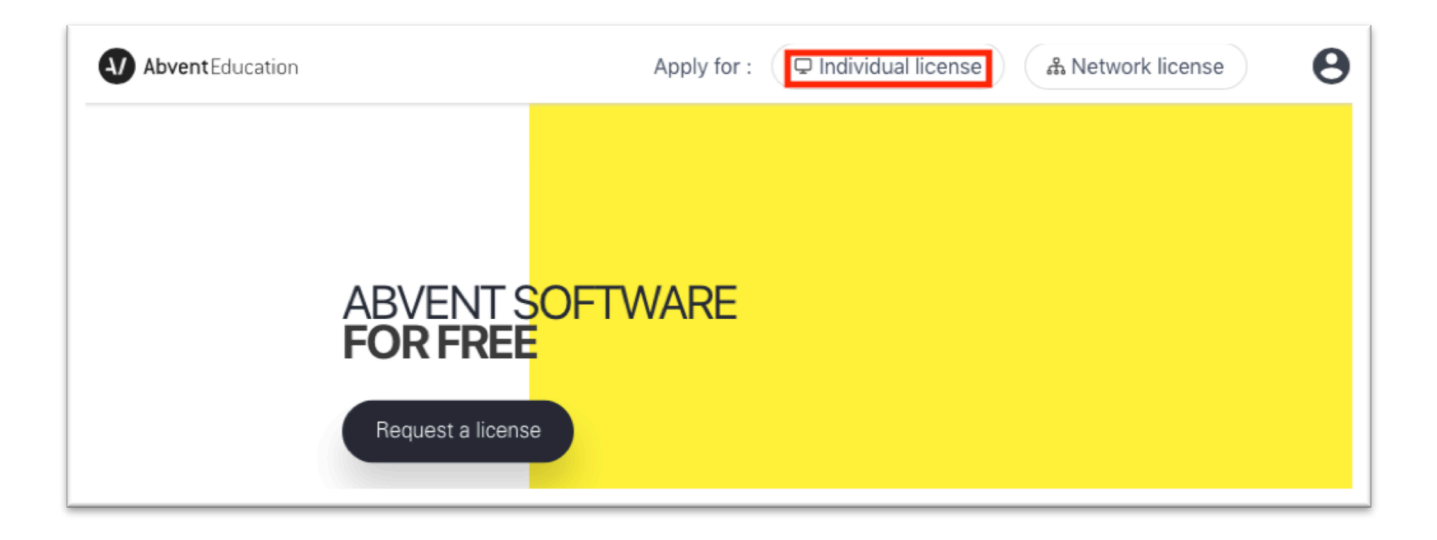

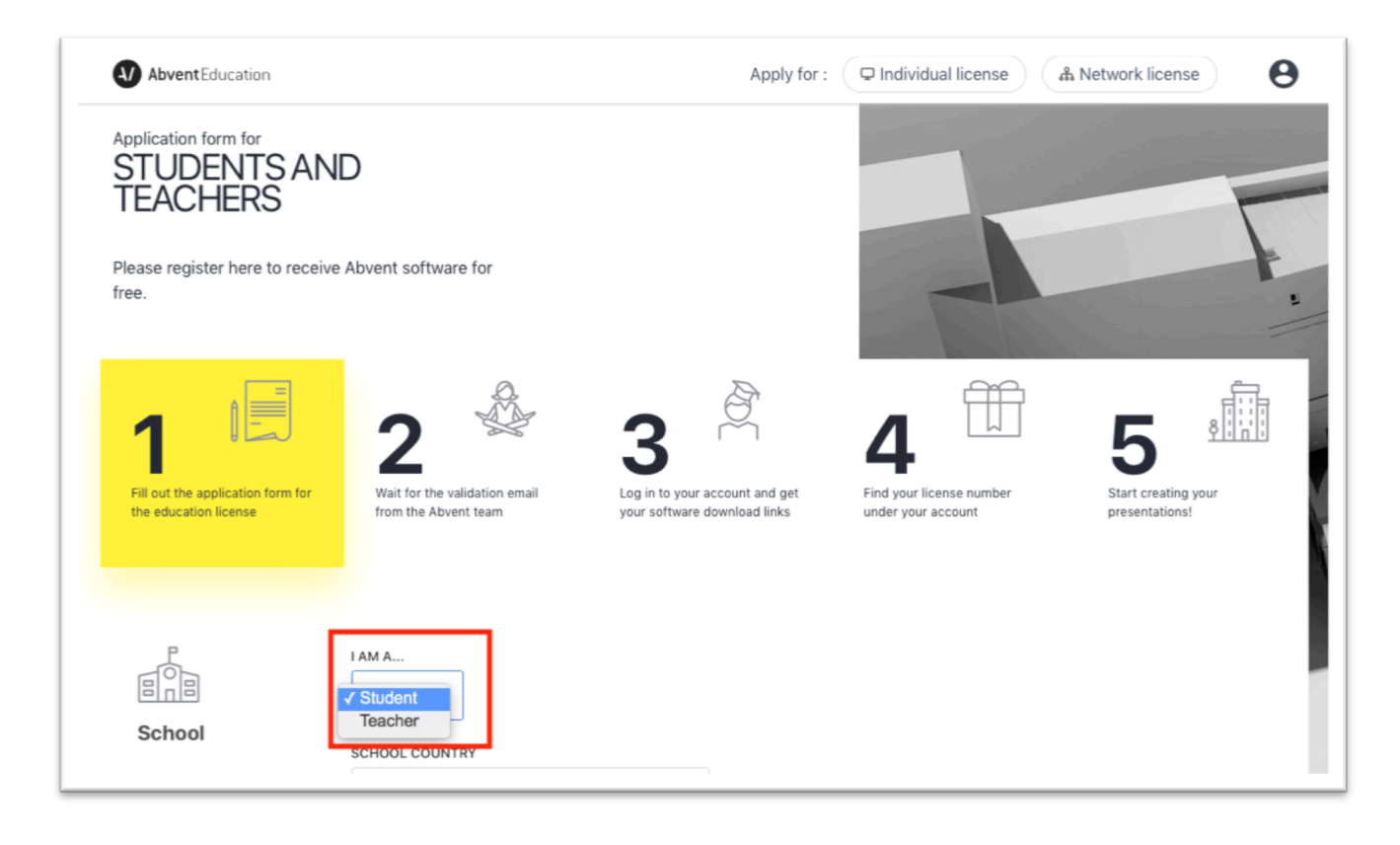

Note: If your school is not on the list:

| 1                                                        | 2                                                  | 3                                                               | 4                                                                                             | 5                                  |
|----------------------------------------------------------|----------------------------------------------------|-----------------------------------------------------------------|-----------------------------------------------------------------------------------------------|------------------------------------|
| Fill out the application form for the education license. | Wait for the validation email from<br>Team Abvent. | Log in to your account and get your<br>software download links. | Find your license number under your account.                                                  | Start creating your presentations! |
| School                                                   | Student v<br>School country<br>Germany             | ~                                                               |                                                                                               |                                    |
|                                                          | SCHOOL NAME                                        | ~                                                               | If your school is not on the list of Abvent partners, you will need to submit a request here. |                                    |

- If you are a student,

Please click "If your school is not on the list of Abvent partners, you will need to submit a request here" to register your school by choosing school role "student".

- If you are a teacher

Please send the following information to <u>sales@abvent.com</u> to add your school to the list:

- School Name
- School address
- Zip code and city
- School phone
- School website

Once the registration of your school has been validated, you can login to the <u>Abvent</u> <u>Education Site</u> to send your application for a student or teacher license.

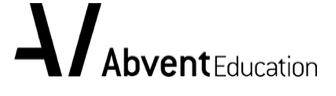

| Abvent Education |                                                                                                    | ≡ |
|------------------|----------------------------------------------------------------------------------------------------|---|
|                  | WHEN DO YOU PLAN TO GRADUATE?                                                                                                    |   |
| Student .doc     | Please send a document displaying - your name and photo - school reference - proof of<br>enrollment for current school year Attention: ID cards with a general expiration date are<br>not accepted. Enrollment for the current school year must be clearly shown.<br>UPLOAD YOUR DOCUMENT |   |
|                  | Drag and drop your file. jpg, jpeg, png, pdf                                                                                                    |   |
|                  | Agree to receive Abvent Education Newsletter                                                                                                    |   |
|                  | Submit and wait for approval                                                                                                    |   |

### Note:

Students: Please make sure to send a document displaying in legible resolution:

- Your name
- Your school's name

- Proof that you are enrolled in the 2019/2020 school year

(It may be necessary to upload a document displaying BOTH sides of your student ID with the stamp for the current semester or submit an enrollment certificate issued by your school.)

**Important**: A student ID card with a general expiration date will not be accepted. The enrollment for the current school year must be clearly shown.

Teachers: Please attach a certificate of employment for the current school year issued by your institution.

### Incomplete information will be rejected.

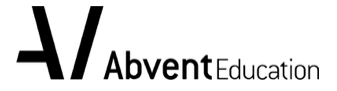

# 3. Make sure you have submitted the request for validation

You will receive a notification email after clicking the "Submit" button.

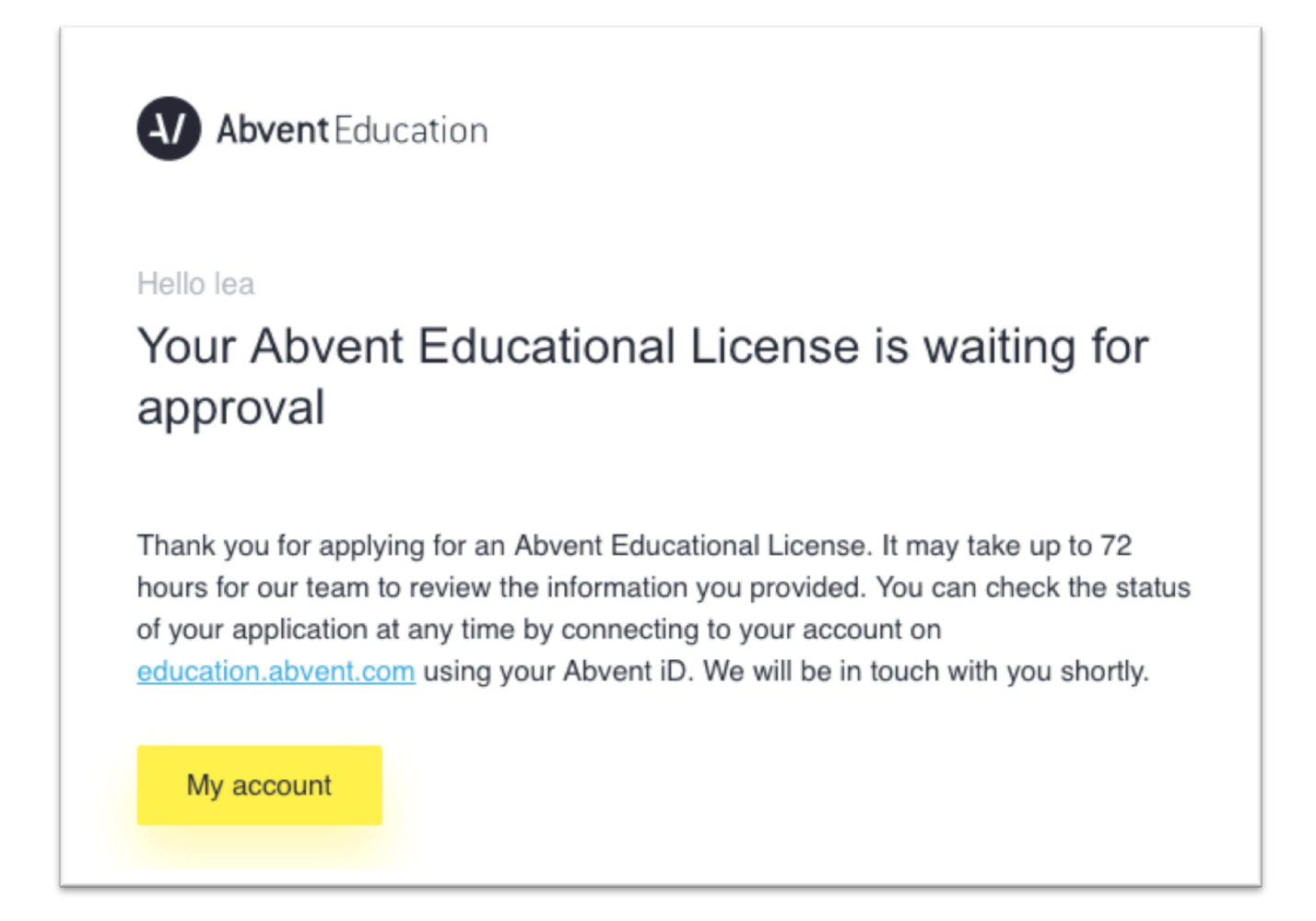

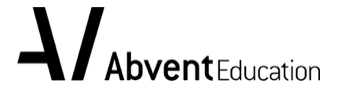

## 4. Wait for validation

If your request has been validated, you will receive a confirmation by e-mail. Click "Go grab your software" to find your license under "Personal software license" of your account on the Education site. Choose your OS to download the corresponding software.

| Abvent Education                                                                                                    |
|----------------------------------------------------------------------------------------------------|
| Hello lea                                                                                                    |
| Your application has been accepted.                                                                                                    |
| Your request has been accepted. Now you can download, install and activate your software by connecting to your account at <u>education.abvent.com</u> using your Abvent iD. |
| Go grab your software                                                                                                    |

| Abvent Educ                      | cation    |                           | Apply for : | Individual license |
|----------------------------------|-----------|---------------------------|-------------|--------------------|
| Profile                          | Persor    | nal software licenses     |             |                    |
| Personal<br>software<br>licenses | Artlantis | serial : 218051020-XXXXXX | 2019/2020   | diverse windows    |
| Support                          |           |                           |             |                    |

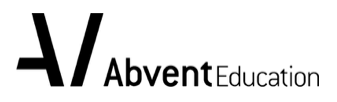

If your application is rejected, you will be invited to correct your application by filling out the form again and uploading a new document.

| Abvent Education                                                                             |                                                                                                    |
|----------------------------------------------------------------------------------------------|----------------------------------------------------------------------------------------------------|
| Hello                                                                                        |                                                                                                    |
| Your request is r                                                                            | ejected                                                                                                    |
| Reason: Student card not v                                                                   | /alid                                                                                                    |
| The document you uploaded<br>valid document displaying - s<br>for current school year and th | is not a valid student ID. Please re-apply and attach a<br>school reference, - your name and - proof of enrollment<br>hat it is in readable resolution. |
| Correct your application                                                                     |                                                                                                    |

|                    |                                                                                                    | <b>léa</b><br>lian<br>Member since 08/29/                                                                                                    | 2019 <mark>rejected</mark>                                                                |                          |  |
|--------------------|----------------------------------------------------------------------------------------------------|----------------------------------------------------------------------------------------------------|-------------------------------------------------------------------------------------------|--------------------------|--|
| Profile<br>Support | Licence application<br>We regret to inform<br>the following reaso<br>Document is not we<br>a valid document of<br>enrollment for the<br>legible resolution.<br>Correct your lice | n you that your application ha<br>on(s):<br><u>alid</u><br>u uploaded is not valid. Pleas<br>displaying - school name - yo<br>2019/2020 academic year at | is been rejected for<br>e re-apply and atta-<br>our name - proof of<br>nd that it is in a | ch                       |  |
|                    | Personal information                                                                                                    | Email<br>lea.lian@xxx.edu.fr<br>Address<br>-                                                                                                    | Phone<br>Zip code<br>75009                                                                | <sup>City</sup><br>paris |  |

## 5. Technical assistance

If you need any assistance installing or activating your licenses, please consult the online technical support page: <u>https://support.education.abvent.com/en/support/solutions</u> Note: To receive personal assistance, you'll be asked to log in with your Abvent iD.

Download the software here: Artlantis 2019: <u>https://artlantis.com/downloads/</u>